## Toturial Penggunaan Aplikasi " secret attendance google form"

1. Mengklik link https://bit.ly/AbsenJuruMudi atau scan barcode berikut

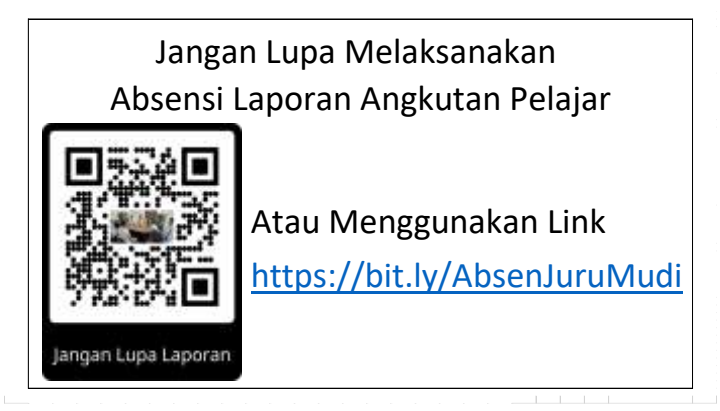

2. Kemudian muncul tampilan seperti di gambar

| Laporan Antar Jemput Pelajar |              |                                    |  |
|------------------------------|--------------|------------------------------------|--|
| Login ke Google<br>* Wajib   | untuk menyim | pan progres. Pelajari lebih lanjut |  |
| Nama Supir *                 |              |                                    |  |
| Pilh                         | *            |                                    |  |

3. Kemudian pilih Nama Kita

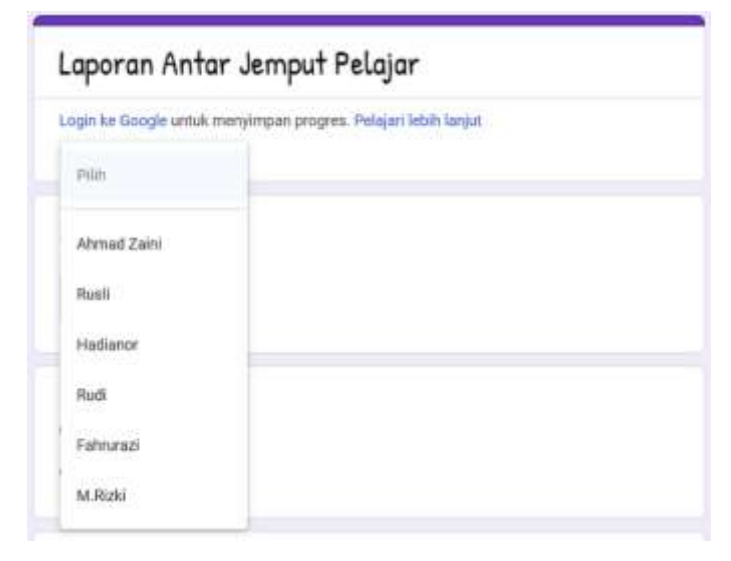

4. Kemudian pilih maksud pelaksanaan tugas (Pengantaran/ Penjemputan Pelajar)

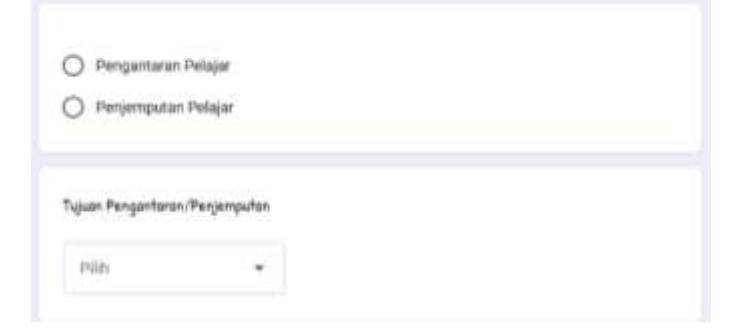

5. Kemudian pilih tujuan Pengantaran/Penjemputan Pelajar

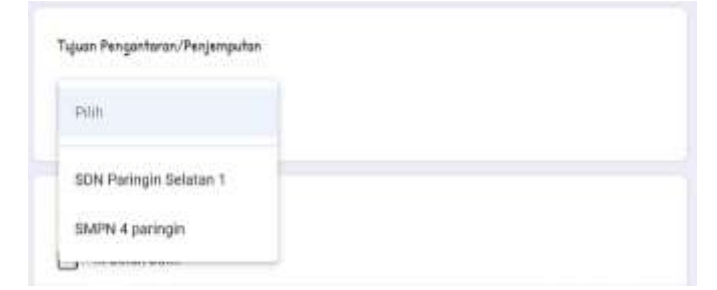

6. Kemudian klik jumlah berapa kali pengantaran/ penjemputan, lalu klik tombol kirim

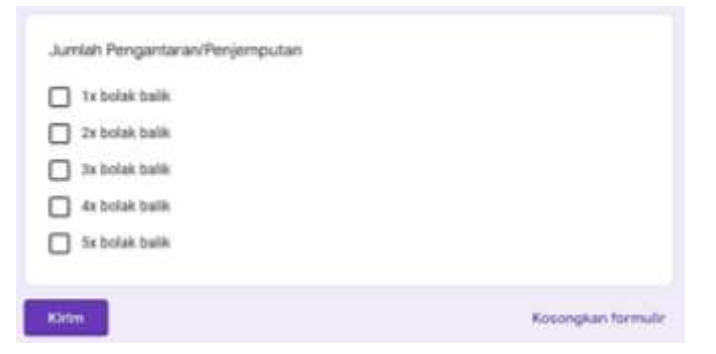

7. Setelah klik kirim, maka akan muncul tampilan sebagai berikut

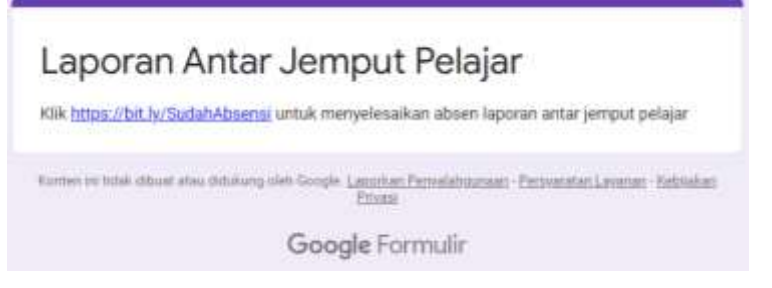

- 8. Setelah itu klik link yg tertera disana (https://bit.ly/SudahAbsensi) untuk menyelesaikan proses absensi
- 9. Setelah muncul tampilan seperti ini berarti proses absensi sudah selesai

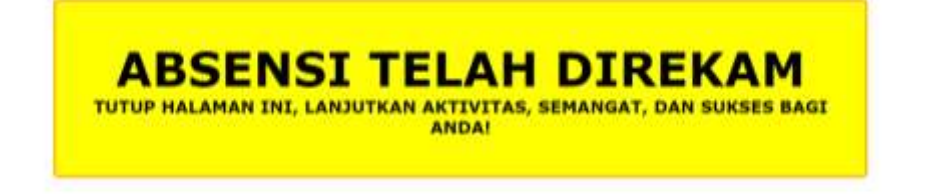